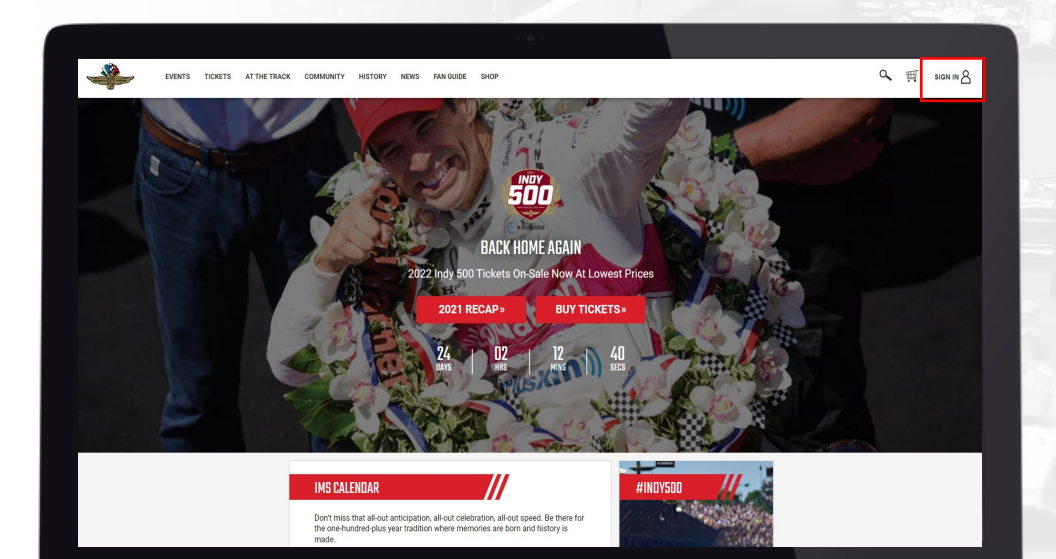

## STEP 1

Visit IMS.com on your desktop browser, then select the "Sign In" account icon in the top right of the screen to login to your account. Log in to your account on IMS.com.

|                                                  | IMS Check Out        |                       |  |
|--------------------------------------------------|----------------------|-----------------------|--|
| Have an Account<br>Sign-in for a faster check or | <b>?</b>             |                       |  |
| Username                                         |                      | Forgot your username? |  |
| Username                                         |                      |                       |  |
| This field is required                           |                      |                       |  |
| Password                                         |                      | Forgot your password? |  |
| Password                                         |                      |                       |  |
| This field is required                           |                      |                       |  |
|                                                  | Sign-in and Continue |                       |  |
|                                                  | Create an account    |                       |  |
| Check Out as Gu                                  | est<br>if the end.   |                       |  |
| First Name                                       | Last Name            |                       |  |
| First Name                                       | Last Name            |                       |  |
| Email Address                                    |                      |                       |  |
| Email Address                                    |                      |                       |  |
| Phone Number                                     |                      |                       |  |

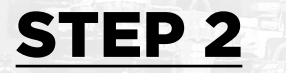

Log in to your account on IMS.com.

| EVENTS TICKETS AT THE TRACK ( | OMMUNITY HISTORY NEWS FAN GUIDE SHOP                                                                  | Q                                          |
|-------------------------------|----------------------------------------------------------------------------------------------------|--------------------------------------------|
|                               |                                                                                                    | Version have Weeks a Arrow of Ministerance |
|                               | Account Maintenance<br>Customer ID: 1562008                                                           | too are need from a second maintenance     |
|                               | Personal Information                                                                                  |                                            |
|                               | Change Password / Email<br>Change Default Shipping Address / Phone Number<br>Manage Email Preferences |                                            |
|                               | Payments<br>Make a Payment Now                                                                        |                                            |
|                               | Orders                                                                                                |                                            |
|                               | My Orders<br>Manage Digital Tickets<br>Manage Premium Tickets                                         |                                            |
|                               | Walvers                                                                                               |                                            |
|                               | Mattage prorize badge manee(s)                                                                        |                                            |
|                               |                                                                                                    |                                            |
|                               |                                                                                                    |                                            |

# STEP 3

Once logged in, select "Manage Digital Tickets" at the bottom of the account maintenance page.

| <br>EVENTS TICKE | TS AT THE TRACK | COMMUNITY HISTORY                         | NEWS FAN GUIDE                              | SHOP                                   |              |                    | a, ∰ ( <u>8</u> |
|------------------|-----------------|-------------------------------------------|---------------------------------------------|----------------------------------------|--------------|--------------------|-----------------|
|                  |                 |                                           |                                             |                                        |              | You are here: Home | MY ACCOUNT      |
|                  |                 | Digital Tickets<br>Please note, some prod | - Manage Your<br>lucts, such as parking and | Tickets<br>wristband cannot be accesse | d digitally. |                    | MY TICKETS      |
|                  |                 | < Back                                    |                                             |                                        |              |                    | LOGOUT          |
|                  |                 | 2021 Porsche Sp<br>Sunday Admission       | ortscar Together F                          | est                                    |              |                    |                 |
|                  |                 | #368739                                   |                                             |                                        |              |                    |                 |
|                  |                 |                                           |                                             |                                        |              |                    |                 |
|                  |                 |                                           | Print Tickets                               | Transfer Tickets Vi                    | ew Ticket    |                    |                 |
|                  |                 |                                           |                                             |                                        |              |                    |                 |
|                  |                 |                                           |                                             |                                        |              |                    |                 |
|                  |                 |                                           |                                             |                                        |              |                    |                 |
|                  |                 |                                           |                                             |                                        |              |                    |                 |
|                  |                 |                                           |                                             |                                        |              |                    |                 |
|                  |                 |                                           |                                             |                                        |              |                    |                 |
|                  |                 |                                           |                                             |                                        |              |                    |                 |
|                  |                 |                                           |                                             |                                        |              |                    |                 |
|                  |                 |                                           |                                             |                                        |              |                    |                 |
|                  |                 |                                           |                                             |                                        |              |                    |                 |
|                  |                 |                                           |                                             |                                        |              |                    |                 |
|                  |                 |                                           |                                             |                                        |              |                    |                 |

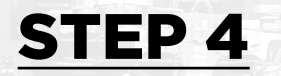

From here you may initiate a ticket transfer or accept a ticket transfer.